## 3. Seguimientos

Los seguiemientos que se realizaban en la versión anterior ahora se deberán realizar a través de la opción **Responder** que se encuentra en la pantalla del requerimiento:

|       | PIL_No puedo reimprimir un comprobante (2023000164)                                                                                                   |          |
|-------|----------------------------------------------------------------------------------------------------|----------|
| 2     | PIL_No puedo reimprimir un comprobante                                                                                                    |          |
|       | Detalle del Requerimiento:                                                                                                    |          |
| 5     | Cuando se intenta reimprimir el comprobante de pago de la OPCO 499/2022 (Gastos/ Consultas y Listados/<br>Reimpresiones/ Reimpresión de comprobantes) |          |
|       | Datos a completar por el PAS<br>Fecha Recepción (opcional):<br>UUGG:<br>Sistema y Versión:<br>Solicitante (opcional):                                 | -        |
|       | Creado: () hace 2 horas por R usuario sistema usuario<br>Pantalla con el error.png 44.73 Kb                                                           |          |
|       | Creado: O Just now por 😤 usuario sistema usuario<br>Además al imprimir se visualizan unos caracteres raros.                                           | Alterna  |
| D Res | sponder v                                                                                                    | $\nabla$ |

## Figura 3: Requerimiento. Opción Responder.

Al ir a **Responder** se habilita un cuadro de texto donde se puede enviar un mensaje y/o subir documentos.

| Párrafo | $\sim$ | B I        | <u>A</u> v 🌶   | $\sim$  | i ii   | ₫ | ì |  |
|---------|--------|------------|----------------|---------|--------|---|---|--|
|         |        |            |                |         |        |   |   |  |
|         |        |            |                |         |        |   |   |  |
|         |        |            |                |         |        |   |   |  |
|         |        |            |                |         |        |   |   |  |
|         |        |            |                |         |        |   |   |  |
|         |        | Arch       | ivo(s) (10 MB  | máx) i  |        |   |   |  |
|         |        | Arrastre y | coloque su aro | chivo a | quí, o |   |   |  |
|         | Ex     | aminar     | No se selecci. | on arc  | hivos. |   |   |  |
|         |        |            |                |         |        |   |   |  |
|         |        |            |                |         |        |   |   |  |

## Figura 4: Opción Responder. Agregar mensaje.

Luego de completar los datos se debe hacer clic sobre el botón **<u>Agregar</u>** de la Figura 4. Cada vez que se agrega un mensaje o cualquier otra interversión se mostrarán al final de la pantalla del requerimiento como se muestra en la Figura 3.

URL de origen: https://instructivos.sistemas.unpa.edu.ar/instructivo/pagina/3-seguimientos